## **RLink Platform Installation and Account Registration Steps**

Unzip - Double-click the package to install - Register (if you have registered an account on the RLink Lite or other devices of TOPDON, you can directly log in) - Fill in the information - Log in to the account – Bind and activate the device

1. Unzip the RLink Platform software package.

| Name                            | Date modified   | Туре             | Size       |
|---------------------------------|-----------------|------------------|------------|
| RLink_Lite_DisplaySW_V2_12_EN 1 | 1/06/2024 11:45 | Compressed (zipp | 289,130 KB |

## 2. Double-click the software to install.

Note: Some computers have high security. When opening the driver, a prompt requiring administrator rights will appear. Click **Yes**. This driver will not have any adverse effects on the computer.

| Name                          | Date modified    |
|-------------------------------|------------------|
| Rlink Platform_V2.12.003 2    | 27/03/2024 09:45 |
| RLink_Lite_DisplaySW_V2_12_EN | 11/06/2024 11:45 |

3. Click **Register** to register. (If you have already registered on the RLink Lite, just log in to the account)

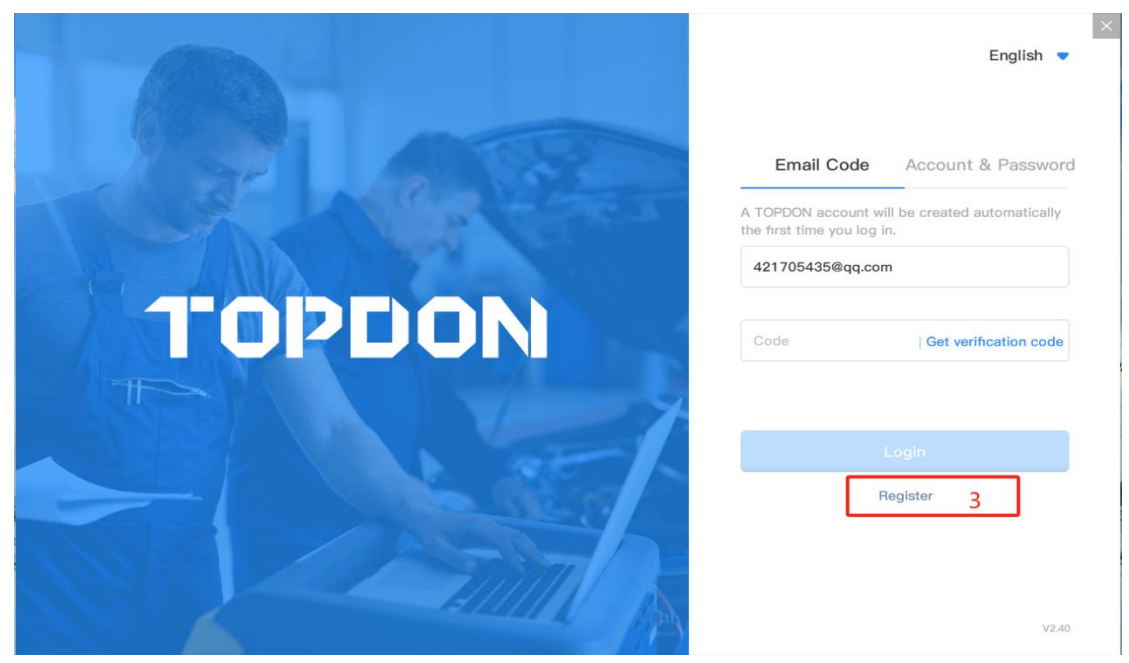

- 4. Follow the instructions to sign up your TOPDON account.
- 1) Enter an email address that can log in and receive emails.
- 2) Click **Get Verification Code**. Then enter the verification code received in your email (email verification information, as shown in Figure 7)
- 3) Enter a password you can remember.
- 4) Enter the password you set in step 3) again.
- 5) Read the User Agreement and Privacy Policy carefully and check the Accept box.
- 6) Click **SIGN UP**. Registered successfully. It will jump to the login page.

|                | English 💌                                  |
|----------------|--------------------------------------------|
|                | Sign Up                                    |
|                | Already have an account? Sign In           |
| La st hand the | 4                                          |
|                | enter your e-mail 1)                       |
| TODDON         | Verification code 2) Get Verification Code |
| TOPDON         | enter your password 3) 🗞                   |
|                | Confirm your password 4)                   |
|                | Accept User Agreement And Privacy Policy   |
|                | SIGN UP 6)                                 |
|                | V2.12                                      |

| Customer Account Confirmation 图示7) |                                                                                                    |  |  |
|------------------------------------|----------------------------------------------------------------------------------------------------|--|--|
|                                    | 的上午, <sup>邮箱验证信息</sup>                                                                                   |  |  |
|                                    | Thank you for registering at <u>topdon.com</u> .                                                         |  |  |
| 金证码                                | To complete your registration please<br>enter this verification code<br>\$9994 to confirm your identity. |  |  |
|                                    | The verification code expires after 30 minutes.                                                          |  |  |
|                                    | Best,                                                                                                    |  |  |
|                                    | The TOPDON SERVICE TEAM                                                                                  |  |  |

3

5. Log in to the RLink Platform: Enter the account and password you registered. Then click **Register**.

|           | English 🔻                        |  |
|-----------|----------------------------------|--|
| 1 at last | Email Code Account & Password 5  |  |
|           | 421705435@qq.com                 |  |
| TOPDON    | ••••••• (2)<br>Forgot password ? |  |
|           | Login                            |  |
|           | Register 6                       |  |
|           | V2.40                            |  |

6. Follow the instructions to connect the device. Then click **Bind and Activate**. Note: The activation information will only be displayed when RLink Lite is connected to a power source or connected to the vehicle's DLC.

| TOPDON          | BLink-5173716 -                    |                                                                  | 🎲 Problems and feedback — X |
|-----------------|------------------------------------|------------------------------------------------------------------|-----------------------------|
| <b>DIAGNOSE</b> | € connected                        | Device Information                                               | Vehicle Battery Voltage     |
| DRIVERS         |                                    | Bind and Active Device                                           |                             |
| ٥               | Device connection :<br>Restart Dev | Bind and Activate 7 Cancel<br>How to bind the activation device? |                             |

7. The following figure displays the interface after successful binding. (Note: In this interface, you can check the device serial number, version information, and upgrade the firmware.)

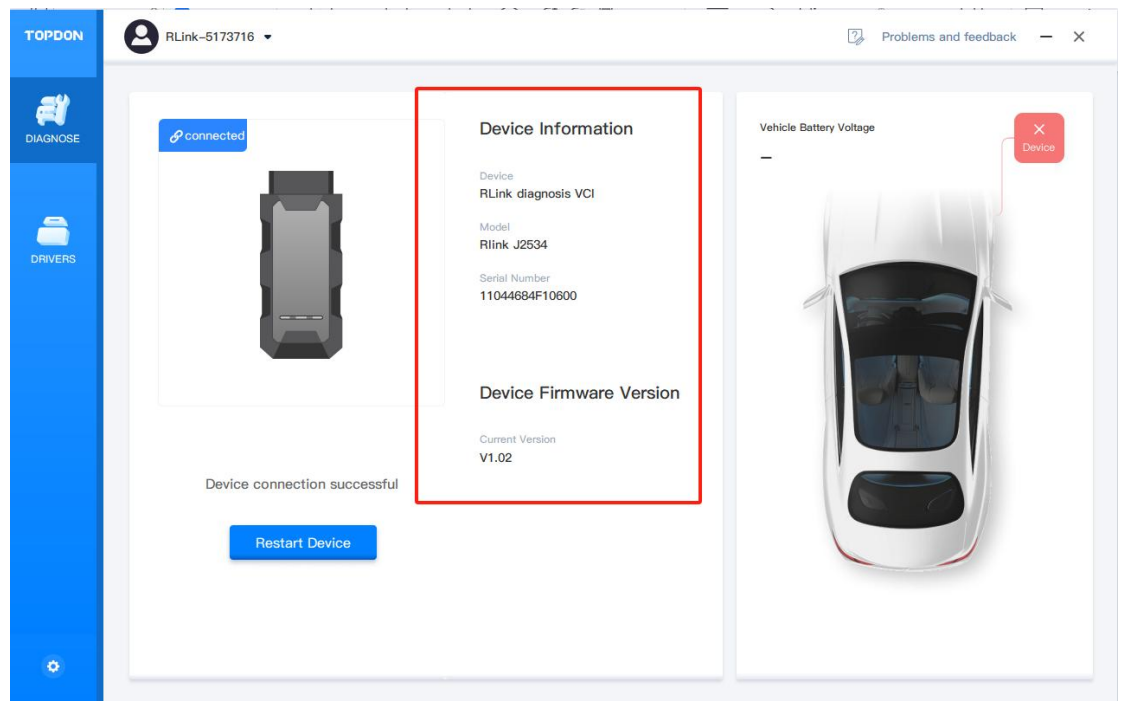

## **OEM Software Driver Download and Settings**

After the device is activated, download the specific driver for the OEM diagnostic software. (Note: To avoid driver incompatibility, do not download drivers that are not related to the OEM software.)

Driver Installation: Click the settings icon — About software — check for updates (update if there is an available version) — — Download the driver — Choose the specific driver for the OEM diagnostic software — Check the driver information — Choose the driver mode as prompted

1. Follow the orders below to check for the RLink Platform updates. Update it if there is an available version.

| TOPDON   | 421705435@QQ.co        | m 🕶   | 7 Prot                                                              | olems and feedback Use steps - X |
|----------|------------------------|-------|---------------------------------------------------------------------|----------------------------------|
| a        | Settings               |       |                                                                     |                                  |
| DIAGNOSE | Personal               | About |                                                                     |                                  |
|          | Start<br>Automatically |       |                                                                     |                                  |
| DRIVERS  | Path<br>management     |       |                                                                     |                                  |
|          | About<br>software 2    |       | TOPDON                                                              |                                  |
|          |                        |       | Update Now 3                                                        |                                  |
|          |                        |       | Installed Version: V2.12<br>© 2022-2032 TOPDON. All right reserved. |                                  |
|          |                        |       |                                                                     |                                  |
|          |                        |       |                                                                     |                                  |
|          |                        |       |                                                                     |                                  |

2. Click Driver Download to download the specific driver for the OEM diagnostic software. To avoid driver incompatibility, do not download drivers that are not related to the OEM software.

3. Follow the orders below (4-5-6-7-8) to choose and download the driver.

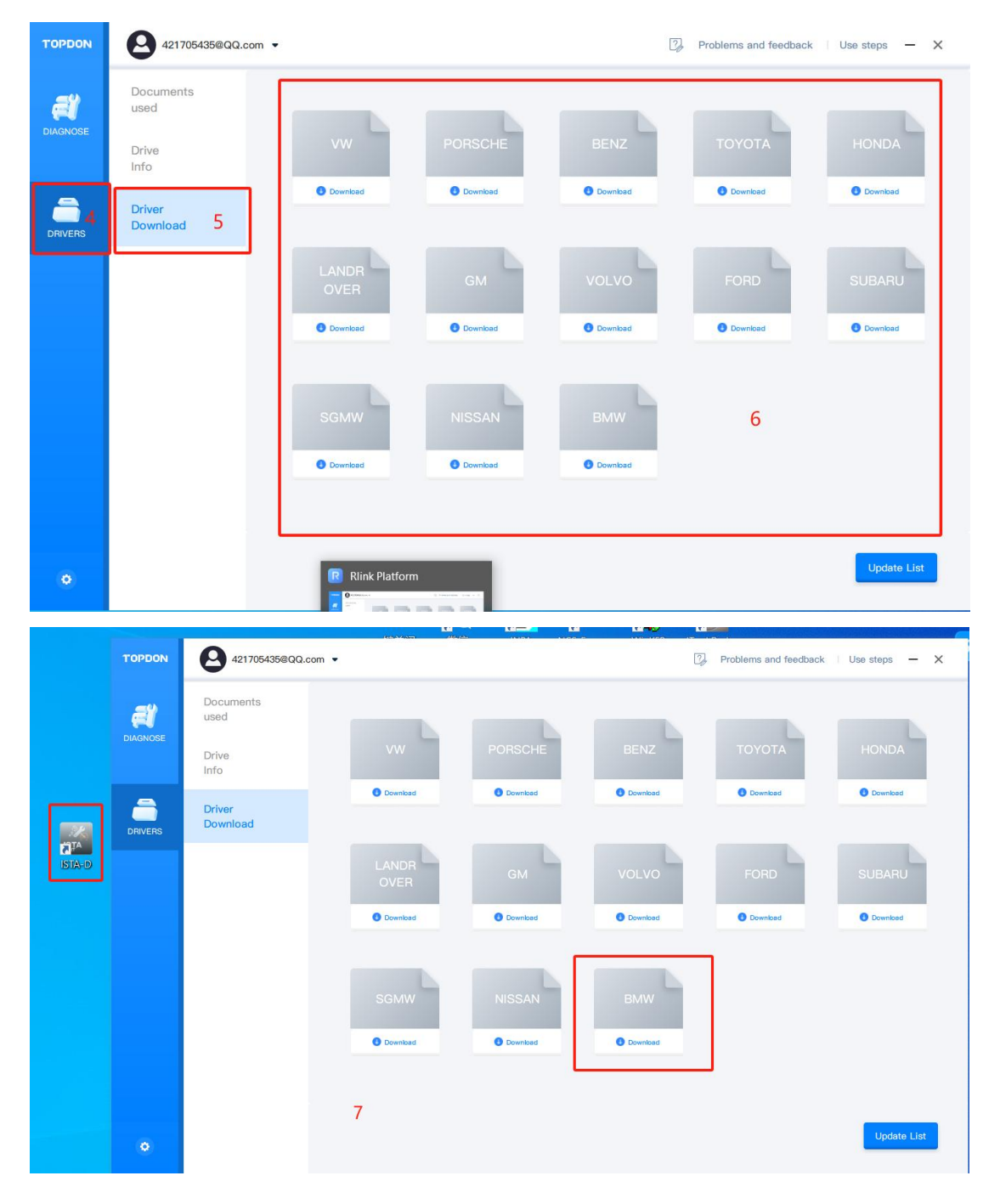

| 421705435@Q0                       | 2.com •                                                                                                    | Problems and feedback Use steps - X                                                                                                    |
|------------------------------------|----------------------------------------------------------------------------------------------------|----------------------------------------------------------------------------------------------------|
| Documents<br>used<br>Drive<br>Info | VW PORSCHE BENZ                                                                                                   | TOYOTA HONDA                                                                                                    |
| Driver<br>Download                 | Description:                                                                                                    | Download                                                                                                    |
|                                    | Download Version: V1.11 size: 0.76M                                                                               | SUBARU                                                                                                    |
|                                    | Tips: If the driver is installed, the VCI will be occupied, and other original software can     B Download Cancel | unot read the VCI.                                                                                                    |
|                                    | A21705435@QQ                                                                                                    | Documents   usd   Drive   Info     Driver   Download     Image: Communic Communic |

4 Choose the corresponding driver mode as prompted. Then connect the

RLink Lite to the vehicle, open the OEM software to start diagnostics.

| TOPDON   | 421705435@QQ.c     | com 👻                                    | Problems and feedback   Use steps - X                                                             |
|----------|--------------------|------------------------------------------|---------------------------------------------------------------------------------------------------|
| a        | Documents<br>used  | 10                                       |                                                                                                   |
| DIAGNOSE | Drive 9<br>Info    | вмш                                      | Ť                                                                                                 |
| DRIVERS  | Driver<br>Download | BMW                                      | Mode switching 11<br>Rlink Lite IFH(E) Rlink Lite ENET(F/G) ICOM                                  |
|          |                    | Version: V1.11<br>size: 0.76M            | Description:<br>Local diagnosis optimization.                                                     |
|          |                    | ① Tips <u>et the deliver is in</u><br>12 | talled, the VCI will be occupied, and other original software cannot read the VCI. Confirm Cancel |
| ۲        |                    |                                          | Update List                                                                                       |